## New user request

To make the user request to Virtual CICOM you must visit http://www.virtualcicom.org

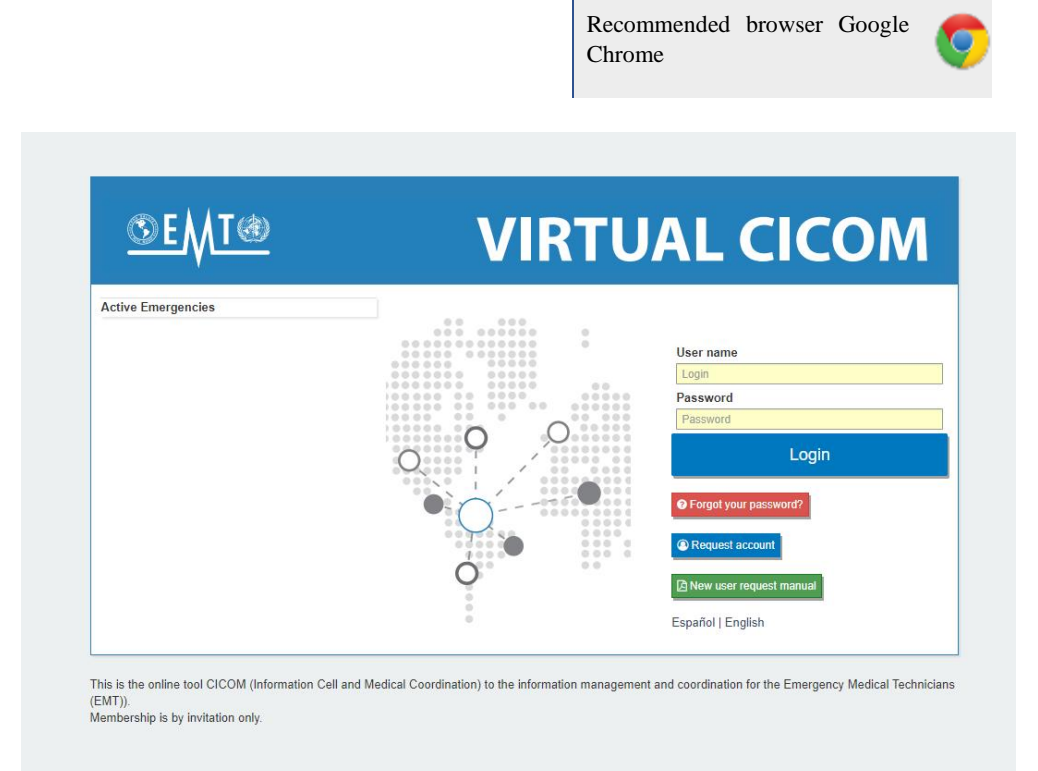

Press on "Request account" button

| Password                                                                                                    |            |  |
|----------------------------------------------------------------------------------------------------|------------|--|
| Password                                                                                                    |            |  |
|                                                                                                    | Login      |  |
| Forgot your past                                                                                                    | ssword?    |  |
| Request account of the second second seco |            |  |
|                                                                                                    |            |  |
| 🔁 New user reque                                                                                                    | est manual |  |

| N  | lew request                                                                                              |                                                                               |                                    |   |                                               |                           |
|----|----------------------------------------------------------------------------------------------------|-------------------------------------------------------------------------------|------------------------------------|---|-----------------------------------------------|---------------------------|
|    | After evaluation, the username and password will b<br>You will receive emails from noreply@virtualcicom. | be sent to your email.<br>1. org if they are not in your INBOX, check the SPA | M folder, and mark it as NOT SPAM. |   |                                               |                           |
| h  | PERSONAL DATA                                                                                            |                                                                               |                                    |   | Contact Information                           |                           |
| ١ſ | Name 🛊:                                                                                                  | Father's Last Name 🛊:                                                         | Mother's Last Name:                | 1 | Electronic Mail (It will be used as LOGIN) *: | Repeat Electronic Mail *: |
|    |                                                                                                    |                                                                               |                                    |   |                                               |                           |
|    |                                                                                                    |                                                                               |                                    |   | Office Phone *:                               | Cell Phone:               |
| Ι. |                                                                                                    |                                                                               |                                    |   |                                               |                           |
|    | Organizational Data                                                                                      |                                                                               |                                    |   |                                               |                           |
| Ш  | Roles *:                                                                                                 | Country :                                                                     | Language *:                        |   | Comments:                                     |                           |
| Ш  | Pick a Role 🗸                                                                                            | -Pick a country-                                                              | Pick a languaje     ··             |   |                                               |                           |
| Ш  | Organization *:                                                                                          | Position *:                                                                   |                                    |   |                                               |                           |
| Ш  |                                                                                                    |                                                                               |                                    |   |                                               |                           |
| Ш  | Address *:                                                                                               |                                                                               |                                    |   |                                               |                           |
|    |                                                                                                    |                                                                               |                                    |   | No soy un robot                               |                           |
|    |                                                                                                    |                                                                               |                                    |   |                                               | Save X Cancel             |

Clicking on it will display a window with a form to request the creation of your user account.

Fill in personal information:

| PERSONAL DATA 0 |                               |                     |
|-----------------|-------------------------------|---------------------|
| Name <b>*</b> : | Father's Last Name <b>*</b> : | Mother's Last Name: |
|                 |                               |                     |

The data to contact you as a user:

| Contact Information 0                         |                           |
|-----------------------------------------------|---------------------------|
| Electronic Mail (It will be used as LOGIN) *: | Repeat Electronic Mail 🔺: |
|                                               |                           |
| Office Phone *:                               | Cell Phone:               |
|                                               |                           |

The data of the organization to which it belongs

The role to be played: as CICOM and / or representative of an EMT.

| Organizational Data 👩                            |                    |                       |                 |   |
|--------------------------------------------------|--------------------|-----------------------|-----------------|---|
| Roles <b>*</b> :                                 | Country <b>*</b> : |                       | Language ≭:     |   |
| Pick a Role<br>Pick a Role<br>CICOM<br>EMT LIDER | Pick a country Pos | ✓<br>ition <b>*</b> : | Pick a languaje | ~ |
| Address <b>*</b> :                               |                    |                       |                 |   |
|                                                  |                    |                       |                 |   |

## It is a requirement to offer a comment:

| Comments: |  |  |   |
|-----------|--|--|---|
|           |  |  |   |
|           |  |  |   |
|           |  |  | / |
|           |  |  |   |

You must mark the security check that "I am not a robot"

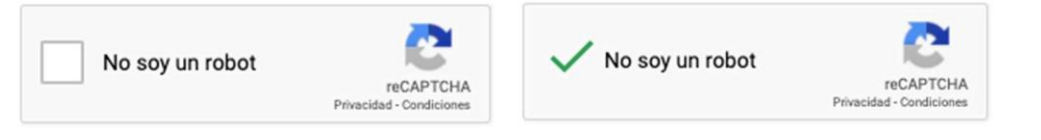

Press save button to send the request

| No soy un robot | reCAPTCHA<br>Privacidad - Términos |  |         |
|-----------------|------------------------------------|--|---------|
|                 |                                    |  | Save XC |

You will see a confirmation alert

If the user request was accepted, you will receive an email with the access credentials.

If for any reason you forgot your password, click on "Forgot your password":

Porgot your password?

Enter your email address that you have registered in your user:

|                              |           |      | User name       |     |
|------------------------------|-----------|------|-----------------|-----|
| Request New Password         | d         |      |                 | ×   |
| User email                   |           |      |                 |     |
| ej. ejemplo@virtualcicom.org |           |      |                 |     |
|                              | Close Req | uest |                 |     |
|                              |           |      |                 | 1?  |
|                              |           |      | Request account | Int |

| Request New Pass     | word                          |              | ×   |
|----------------------|-------------------------------|--------------|-----|
| 🕑 Exito              |                               |              |     |
| A new password has b | een send to your email XXXXXX | X.corte @c / |     |
|                      |                               |              | Ok  |
|                      |                               |              | rd? |
|                      |                               |              |     |